## How do I connect my Roborock cleaner to my Wi-Fi using an Android device?

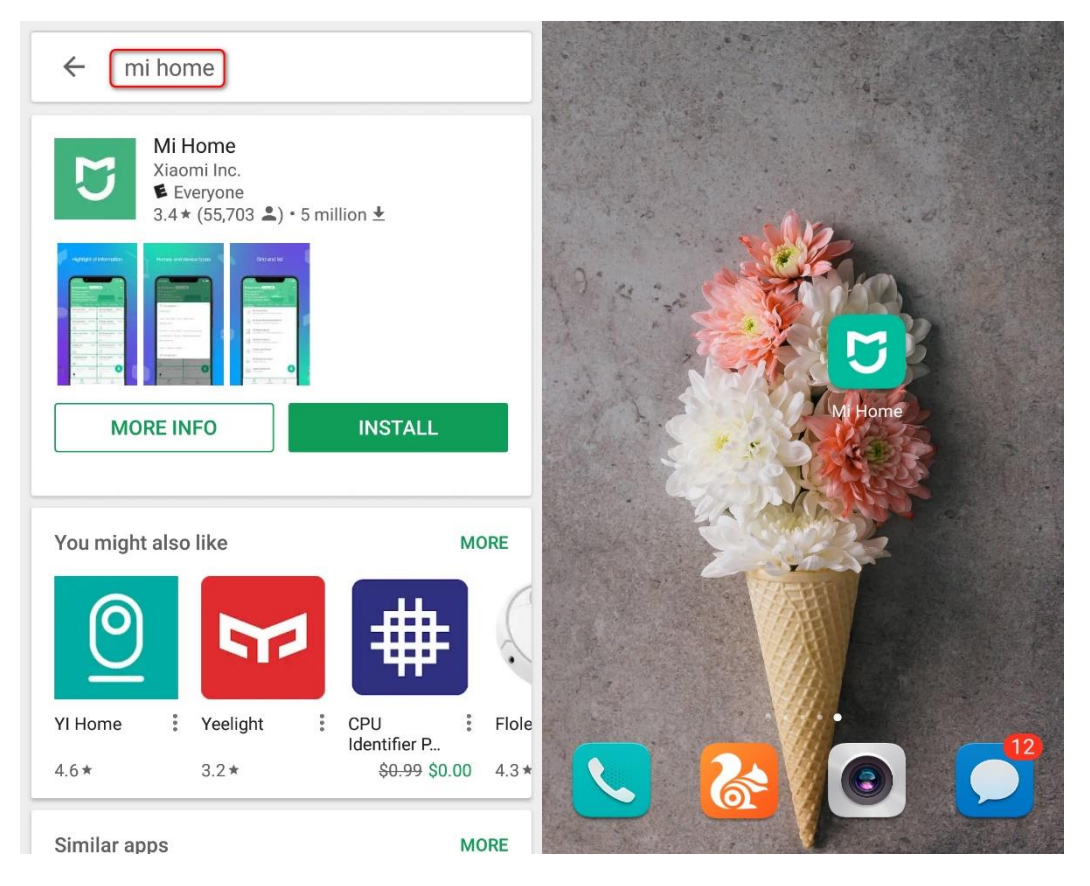

1. Download and install Mi Home from Google Play.

2. Register for a Mi Home account using your phone number (Skip this step if you already have a Mi Home account).

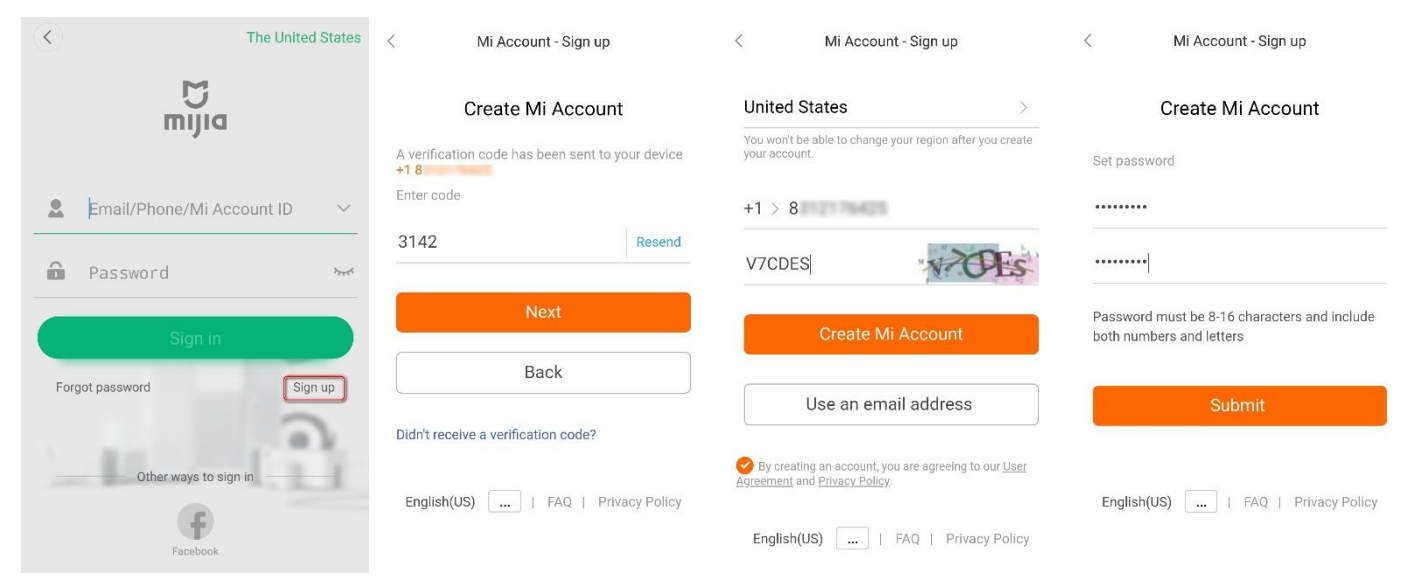

## 3. Add Roborock device.

Notes:

- a. Make sure your phone is already connected to Wi-Fi;
- b. Open the top of your cleaner to see the Wi-Fi indicator light during the connection process.
- 3.1 Sign in to your Mi Home account.

| <                       |               | The United States | 俞 's home  |              | T+      |
|-------------------------|---------------|-------------------|------------|--------------|---------|
|                         | <b>M</b> ijia |                   | My devices |              | ~       |
| 2                       | 18            | × ~               | (          | + Add device |         |
| â                       | •••••         | X hyd             |            |              |         |
|                         | Sign in       |                   |            |              |         |
| Forgot password Sign up |               |                   |            |              |         |
|                         |               |                   |            |              |         |
| Other ways to sign in   |               |                   |            |              |         |
|                         | Facebook      |                   | Mi Home    | Automation   | Profile |

- 3.2 Tap Add device.
- 3.3 Go to your phone's settings and give Mi Home access to your home location.

| < Add device               |                                            | ÷                                               | App permissions  |       |                       |   |
|----------------------------|--------------------------------------------|-------------------------------------------------|------------------|-------|-----------------------|---|
| Device                     | es nearby                                  | Add manual                                      | lly              | 5     | Mi Home               |   |
| Q Enter device name to add |                                            |                                                 | Cam              | era   |                       |   |
| Camera                     |                                            | Video camera                                    |                  | Cont  | tacts                 |   |
| Power<br>switch            |                                            |                                                 |                  | Micr  | ophone                |   |
| Lighting                   | IMI 1080P                                  | IMI Home                                        | IMI Home Se-     | Phor  | ne                    |   |
| Home                       | Home Secur                                 | Security Ca                                     | curity Came      | Stor  | age                   |   |
| appliances                 |                                            |                                                 |                  | Your  | location              |   |
| Car-carried<br>devices     | Mi Home<br>Security Ca                     | Mi Action<br>Camera 4K                          |                  | Set i | ndividual permissions | > |
| Allow Mi<br>o<br>Can       | Home to obtain<br>rder to scan for<br>ncel | location informa<br>nearby devices<br>Go to Set | tion in<br>tings |       |                       |   |

3.3.1 Detect nearby devices and add your Roborock.

| < | Add device           |                        |   |  |
|---|----------------------|------------------------|---|--|
|   | Devices nearby       | Add manually           |   |  |
|   |                      |                        |   |  |
|   |                      |                        |   |  |
|   |                      |                        |   |  |
|   |                      |                        |   |  |
|   |                      |                        |   |  |
|   |                      | Roborock<br>VacuumEE32 | J |  |
|   |                      |                        |   |  |
|   |                      |                        |   |  |
|   |                      |                        |   |  |
|   | Can't find devices t | o add, view help       |   |  |

3.3.2 Devices can also be added manually.

Note:

If your device model number begins with S5, select Roborock Vacuum under Home appliances; If you have a Xiaowa series device beginning with E2, select Xiaowa; If you have a Xiaowa series device beginning with C1, select Xiaowa Lite

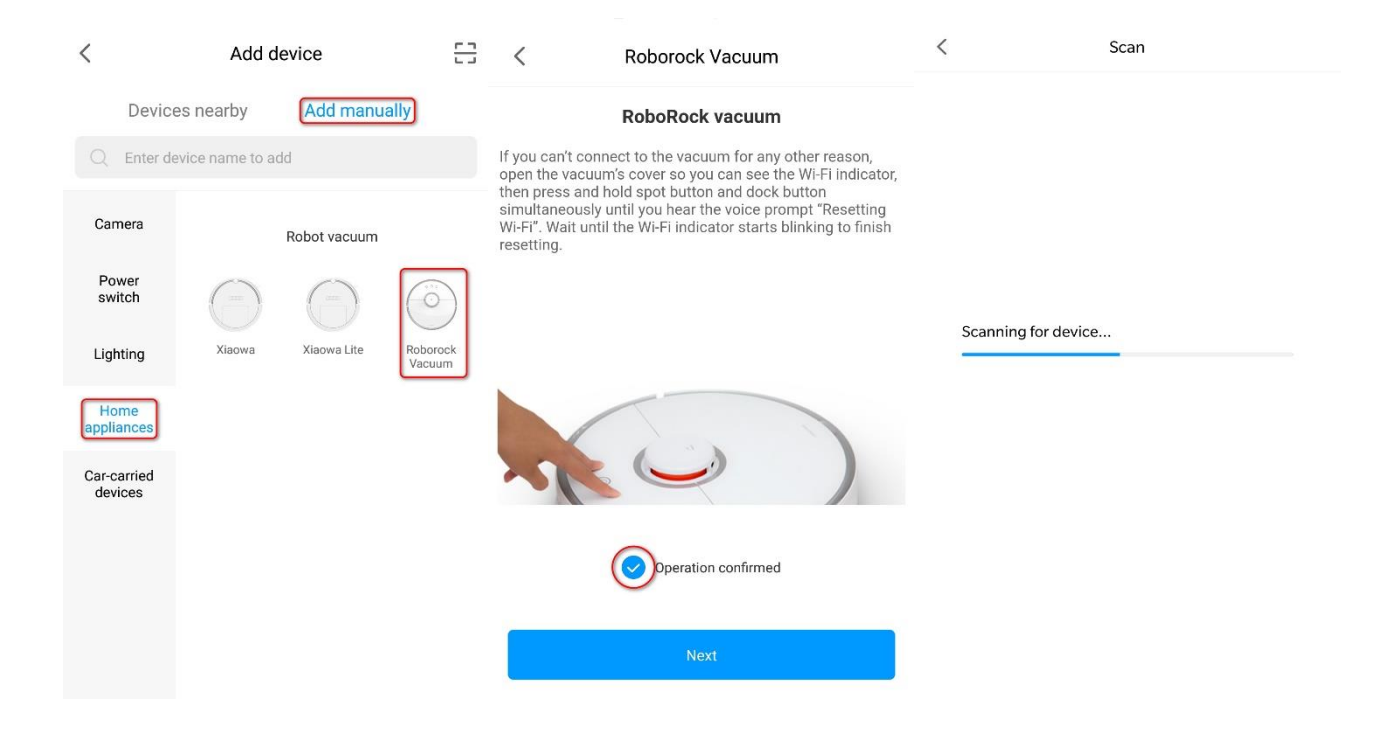

3.4 Select your home Wi-Fi and input your Wi-Fi password.

| < Selec<br>Roborod                    | t router<br>k Vacuum | <      | Select router<br>Roborock Vacuum |   |
|---------------------------------------|----------------------|--------|----------------------------------|---|
|                                       |                      | Saveo  | 1                                |   |
| yourhomewifi<br>Tap to enter password | (?<br>?              | > your | homewifi                         |   |
| Connect to another rou                | iter >               | Con    | nect to another router           | > |
|                                       |                      |        |                                  |   |
|                                       |                      |        |                                  |   |
|                                       |                      |        |                                  |   |
|                                       |                      |        |                                  |   |
|                                       |                      |        |                                  |   |
| yourhe                                | omewifi              |        |                                  |   |
| youwifipassword                       | •                    |        |                                  |   |
| Cancel                                | ок                   |        | Next                             |   |

3.5 Wait until your device connects to the Wi-Fi. The Wi-Fi indicator on the top of your vacuum will go from flashing to solid if it has connected successfully.

3.6 Select your current region and you are ready to control your device from the app.

| < Add device                                                             | $\bigcirc$                                                                                                    | China Mobile<br>Emergency calls only B        | \$©⊠≅%.⊪i™⊫⊃15:46   |                                       | Roborock Vacuum                    |
|--------------------------------------------------------------------------|----------------------------------------------------------------------------------------------------|-----------------------------------------------|---------------------|---------------------------------------|------------------------------------|
|                                                                          |                                                                                                    | Please select your of Your current local serv | country or region   |                                       | Edit map                           |
| . 5 9 9                                                                  | Device name Roborock Vacuum >                                                                                                | EU(E                                          | U)                  | 5                                     | ( _ · [                            |
| 100 ·                                                                    | Select device location                                                                                                    | Singapore(S                                   | singapore)          |                                       | 23 <b>.</b> . f                    |
|                                                                          | Bedroom       Living room       Kitchen         Bathroom       Office       + Add         Add to       Home screen shortcuts | Taiwan(臺                                      | 灣地區)                | e e e e e e e e e e e e e e e e e e e |                                    |
| Device added                                                             |                                                                                                    | Hong Kong(                                    | 香港地區)               |                                       | <u> </u>                           |
| <ul> <li>Device connected</li> </ul>                                     |                                                                                                    | Korea(대한민국)<br>USA(USA)                       |                     |                                       |                                    |
| <ul> <li>Message sent to device</li> <li>Connected to network</li> </ul> |                                                                                                    |                                               |                     |                                       |                                    |
| <ul> <li>Extension Initialized</li> </ul>                                |                                                                                                    | QUIT                                          | ок                  | 1 <sup>m°</sup><br>Cleaning area      | 100% 0 Cleaning time               |
| Done (2)                                                                 | Use now                                                                                                    | Q 4<br>GO Dock                                | Clean Zoned Cleanup | <b>O</b>                              | Image: Pause         Zoned cleanup |